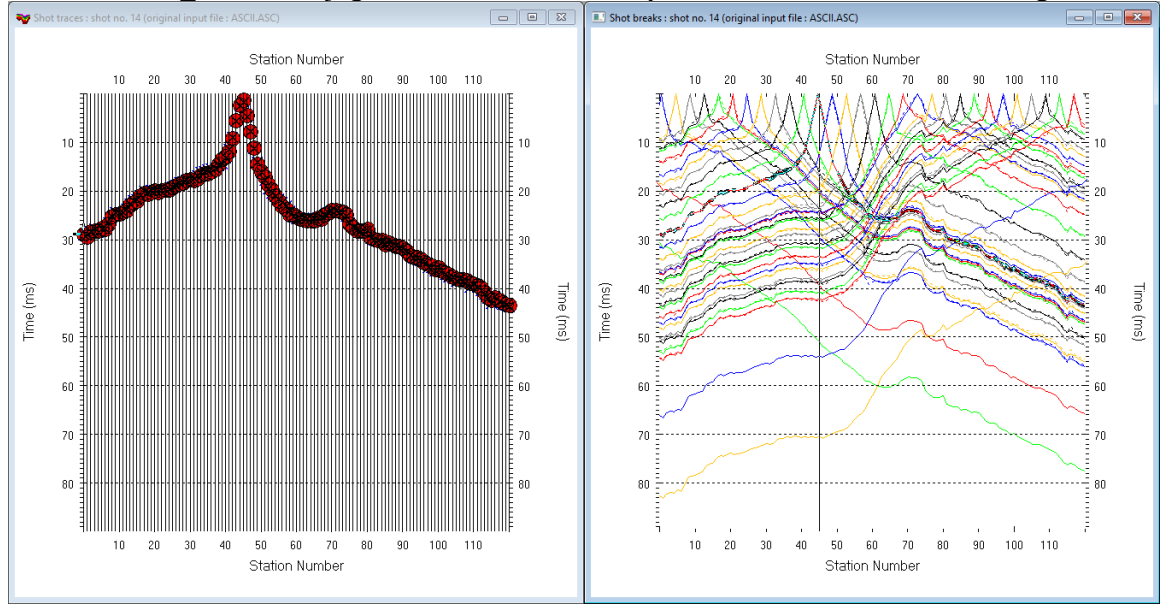

WET NGU P1 6-7D : Conjugate Gradient&Cosine-Squared 3.36 DeltatV+XTV starting model :

Fig. 1 : left : *Trace*|*Shot gather*, right : *Refractor*|*Shot breaks*. Shows fit between picked times (solid colored curves, red circles) and modeled times (dashed colored curves, blue crosses) obtained for 2D WET inversion output (Fig. 9)

To create the profile database, import the data and browse the imported shots do these steps :

- *File*|*New Profile*..., set *File name* to P1\_6-7D and click *Save button*
- in *Header* [*Profile*... set *Line type* to Refraction spread/line . Set *Station spacing* to 2.0 m.
- check *box Force grid cell size* and set *Cell size[m]* to 0.4m. See Fig. 2.
- unzip <u>P1 6-7D.zip</u> with files 1\_6-7DASCII.ASC, 1\_6-7DCOORDS.COR, 1\_6-7DSHOTS.SHO & 1 1D.CLR in directory C:\RAY32\P1 6-7D\INPUT
- select File Import Data... and set Import data type to ASCII column format. See Fig. 3.
- leave Default spread type at 10: 360 channels
- click Select button, navigate into C:\RAY32\P1 6-7D\INPUT and select file P1 6-7DASCII.ASC
- set Default sample count to 900 to setup the y scale for Trace/Shot gather & Refractor/Shot breaks
- click Import shots button for batch import of all shots contained in P1\_6-7DASCII.ASC
- select File|Update header data|Update Station Coordinates
- navigate into directory C:\ray32\p1\_6-7D\INPUT
- select file 1\_6-7DCOORDS.COR . Click Open button.
- File Update header data Update Shotpoint coordinates with 1 6-7DSHOTS.SHO
- select Trace|Shot gather and Window|Tile to obtain Fig. 1

To configure and run DeltatV+XTV inversion and display the pseudo-2D inversion output :

- uncheck *DeltatV DeltatV Settings Reduced offset 0.0 is valid trace with time 0.0.* See Fig. 11.
- check *DeltatV*|*DeltatV* Settings|Suppress velocity artefacts
- check *DeltatV DeltatV Settings Process every CMP offset*
- check *DeltatV DeltatV Settings Smooth CMP traveltime curves*
- select *DeltatV*[XTV parameters. Click button Layer model. Edit fields as in Fig. 14 & click Accept.
- select *DeltatV Interactive DeltatV*. Confirm prompt and edit parameters as in Fig. 12.
- click Export Options and set Gridding method to Nearest Neighbor as in Fig. 13 & click Accept
- click button DeltatV inversion
- in dialog Save DeltatV output click yellow Create new folder icon at upper right
- name new folder as stack45Curr5% smooth2nd. Double-click this new folder to enter it.

- set File name to stack45Curr5%\_smooth2nd. Click Save button.
- wait for the *DeltatV*+*XTV* inversion to complete
- select Grid|Grid and image DeltatV.TXT file
- select C:\RAY32\P1\_6-7D\Stack45Curr5%\_Smooth2nd\MAXVELO.TXT
- select Grid|Surfer plot Limits. Click Reset to grid. Navigate into profile subdirectory C:\RAY32\P1\_6-7D\Stack45Curr5%\_Smooth2nd. Click on file MAXVELO.GRD & click Open.
- check box Plot limits active. Set Min. elevation to 20m. Set Max. elevation to 72m. See Fig. 4.
- set Min. velocity to 500 m/s and Max. velocity to 6,000 m/s. Edit fields as in Fig. 4. Click OK.
- select Grid Image and contour velocity and coverage grids & above MAXVELO.GRD to obtain Fig. 7

To configure and run WET inversion and display 2D inversion output :

- check WET Tomo|WET tomography Settings|Blank no coverage after last iteration.
- uncheck WET Tomo WET tomography Settings Blank below envelope after last iteration
- check WET Tomo|WET tomography Settings|Write|Store modeled picks after last iteration only
- check WET Tomo WET tomography Settings Scale wavepath width. See Fig. 15.
- check WET Tomo WET tomography Settings Scale WET filter height
- check WET Tomo WET tomography Settings Edit maximum valid WET velocity
- in WET Tomo WET velocity update set a to 0.5 and b to 10.0. Click OK. See Fig. 5.
- set WET Tomo Interactive WET tomography Ricker differentiation to -2 [Cosine-Squared]
- set Min. velocity to 200 m/s & Max. velocity to 5,700 m/s. See Fig. 6 (left).
- click radio button *Conjugate Gradient*
- set CG iterations (outer loop) to 15 and Line Search iters. (inner loop) to 3. See Shewchuk 1994.
- click button *Edit grid file generation* & set *Store each nth iteration only* : n = to 20. Click *OK*.
- click *Edit velocity smoothing*. Check *Manual specification of smoothing filter*. See Fig. 6 (right).
- set Half smoothing filter width to 3 columns & set Half smoothing filter height to 1 rows
- uncheck Adapt shape of filter. Set Maximum velocity update to 25%.
- set *Smooth nth iteration* : *n* = to 2 to obtain Fig. 8. Set to 3 to obtain Fig. 9.
- click *Uniform* button. Leave *Damping* at default 0.9. Click Accept button.
- click button Start tomography processing to obtain Fig. 8 & 10
- in Surfer 16 click on menu View. Check Properties check box.
- in Surfer 16 window for Fig. 8 click on *Custom colormap* button to right of *Colors label*. Click on *Load button*. Navigate into c:\ray32\P1\_6-7b\INPUT & select 1\_1b.clr. Click *Open&Apply&OK*.

Here some references to help file chapters and other relevant tutorials :

- for our *multiscale WET* inversion see updated <u>help file</u> chapter *WET tomography processing*
- see also our <u>SAGEEP11 tutorial</u> showing *Conjugate Gradient WET* inversion using 1D-gradient initial model for SAGEEP11 synthetic data forward-modeled over fault zone model
- see also our <u>2017 tutorial</u> showing *Steepest Descent WET inversion* using Plus-Minus layered refraction starting model for <u>NGU 2017</u> P1\_1 synthetic data

| Edit Profile                         |                                                           |              |                               |
|--------------------------------------|-----------------------------------------------------------|--------------|-------------------------------|
| Line ID F<br>Line type F<br>Job ID N | 1_6-7D<br>Refraction spread/line<br>IGU synthetic data 20 | • <u>•</u>   | Time of Acquisition Date Time |
| Instrument                           |                                                           |              | Time of Processing            |
| Client                               |                                                           |              | Date                          |
| Company                              |                                                           |              | Time                          |
| Observer                             |                                                           |              | Units meters                  |
| Note                                 |                                                           | ~            | Sort As acquired 💌            |
|                                      |                                                           | $\checkmark$ | Const                         |
| Station spacing                      | [m]                                                       | 2.0000       | Left handed coordinates       |
| Min. horizontal s                    | Min. horizontal separation [%] 25                         |              | Force grid cell size          |
| Profile start offset [m] 0.0000      |                                                           | 0.0000       | Cell size [m] 0.4000          |
| Add borehole l                       | ines for WET tomogra                                      | aphy         |                               |
| Borehole 1 line                      | Select                                                    |              |                               |
| Borehole 2 line                      | Select                                                    |              |                               |
| Borehole 3 line                      | Select                                                    |              |                               |
| Borehole 4                           | Select                                                    |              |                               |
| ОК                                   | Cancel                                                    | Reset        |                               |

Fig. 2 : Header|Profile

| Edit Surfer plot lir                    | nits      |               |               |  |  |  |
|-----------------------------------------|-----------|---------------|---------------|--|--|--|
| Plot Limits                             |           |               | ОК            |  |  |  |
| Plot limits activ                       | e         |               |               |  |  |  |
| Min. offset                             | 0.000     | [m]           | Cancel        |  |  |  |
| Max. offset                             | 240.000   | [m]           | Reset         |  |  |  |
| Min. elevation                          | 20.000    | [m]           | Reset to grid |  |  |  |
| Max. elevation                          | 72.000    | [m]           |               |  |  |  |
| Min. velocity                           | 500       | [m/sec.]      |               |  |  |  |
| Max. velocity                           | 6000      | [m/sec.]      |               |  |  |  |
|                                         |           |               |               |  |  |  |
| Plot Scale                              |           |               |               |  |  |  |
| Proportional X                          | Y Scaling |               |               |  |  |  |
| Page unit centimeter. Uncheck for inch. |           |               |               |  |  |  |
| X Scale length 6.000 [inch]             |           |               |               |  |  |  |
| Y Scale length 4.000 [inch]             |           |               |               |  |  |  |
| Color Scale                             |           |               |               |  |  |  |
| Adapt color sc                          | ale       |               |               |  |  |  |
| Scale height                            | 1.340     | [inch]        |               |  |  |  |
| Velocity interval                       | 500       | [m/sec.]      |               |  |  |  |
| Coverage                                | 100       | [paths/pixel] |               |  |  |  |
| L                                       |           |               |               |  |  |  |

Fig. 4 : Grid|Surfer plot Limits

| mport shots                                                             |                                  |  |  |  |  |
|-------------------------------------------------------------------------|----------------------------------|--|--|--|--|
| Import data type                                                        | ASCII column format              |  |  |  |  |
| Input directory : select one data file. All data files will be imported |                                  |  |  |  |  |
| Select                                                                  | D:\ray32\P1_6-7D\INPUT\          |  |  |  |  |
| Take shot record number from Record number                              |                                  |  |  |  |  |
| Optionally select .HDR batch file and check Batch import                |                                  |  |  |  |  |
| .HDR batch                                                              |                                  |  |  |  |  |
| Write .HDR batch file listing shots in input directory                  |                                  |  |  |  |  |
| Output .HDR                                                             |                                  |  |  |  |  |
| □ Write .HDR only □ Import shots and write .HDR                         |                                  |  |  |  |  |
| Overwrite existing shot data                                            |                                  |  |  |  |  |
| Overwrite all C Prompt overwriting     Limit offset                     |                                  |  |  |  |  |
| Maximum offset imported [station                                        | nos.] 1000.00                    |  |  |  |  |
| Default shot hole depth [m]                                             | Default spread type              |  |  |  |  |
| 0.00                                                                    | 10: 360 channels 🔹               |  |  |  |  |
| Target Sample Format                                                    | 32-bit floating point            |  |  |  |  |
| Turn around spread by 180                                               | degrees during import            |  |  |  |  |
| Correct picks for delay time (use e.g. for .PIK files)                  |                                  |  |  |  |  |
| Default sample interval [msec]                                          | 0.10000000                       |  |  |  |  |
| Default sample count                                                    | 900                              |  |  |  |  |
| mport shots Car                                                         | ncel import <u>R</u> eset import |  |  |  |  |

Fig. 3 : File|Import Data

| WET update weighting                             |  |  |  |  |
|--------------------------------------------------|--|--|--|--|
| Parameters for Cosine-Squared weighting function |  |  |  |  |
| a : Cosine argument 0.500 [power]                |  |  |  |  |
| b : Cosine-Squared power 10.000 [power]          |  |  |  |  |
| Decrease velocity update in high-coverage areas  |  |  |  |  |
| Decrease update active                           |  |  |  |  |
| Velocity update 0.000 [power                     |  |  |  |  |
|                                                  |  |  |  |  |
|                                                  |  |  |  |  |

Fig. 5 : WET Tomo|WET Update weighting

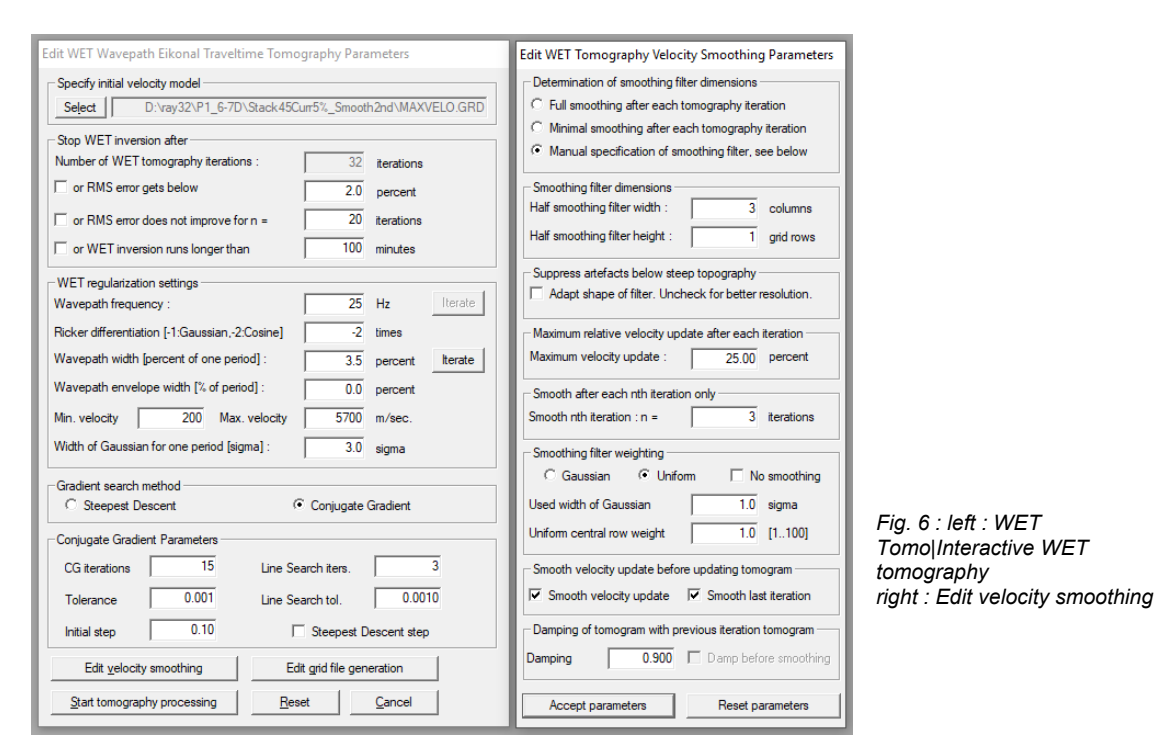

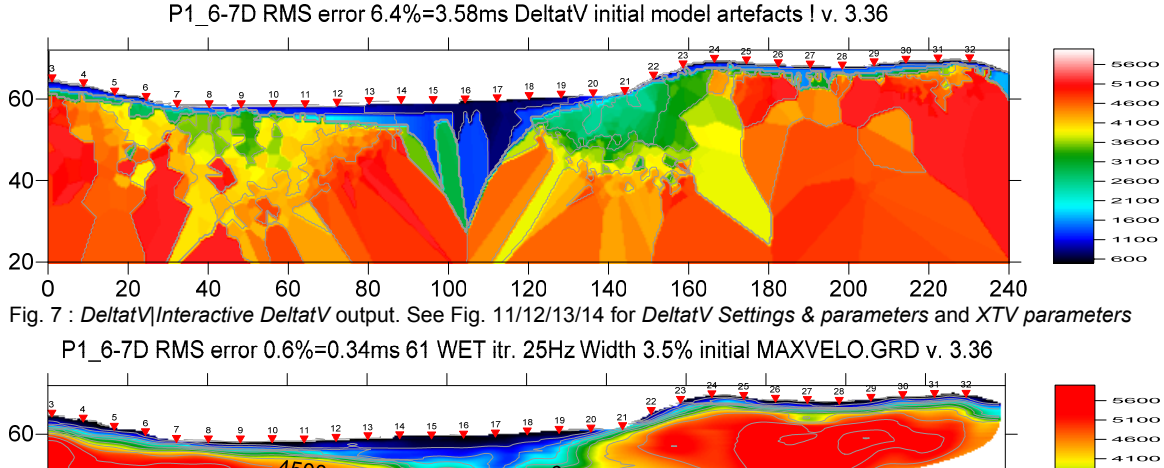

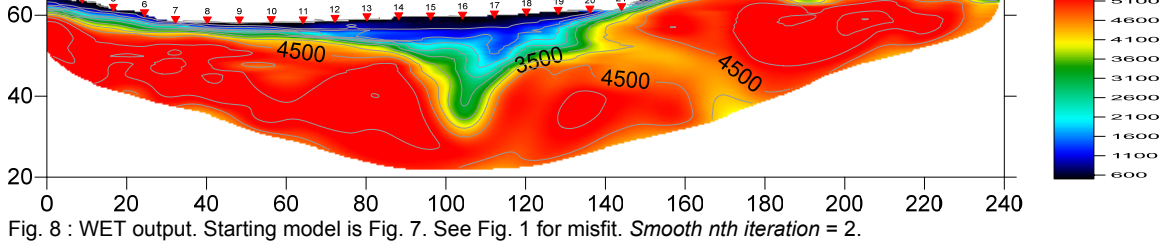

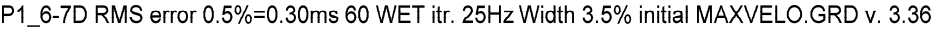

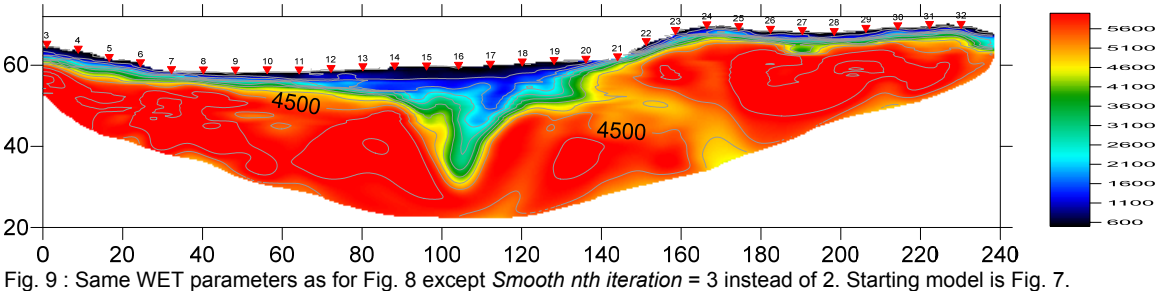

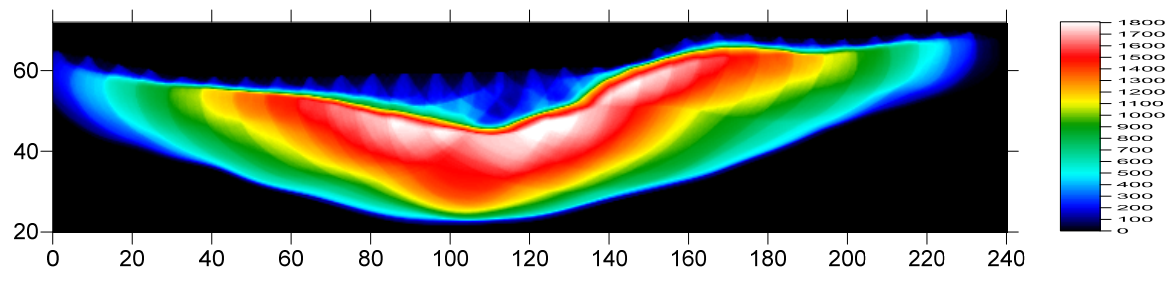

P1\_6-7D RMS error 0.6%=0.34ms 61 WET itr. 25Hz Width 3.5% initial MAXVELO.GRD v. 3.36

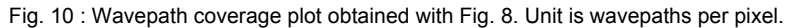

| I |                                                                         |
|---|-------------------------------------------------------------------------|
|   | Output Measured CMP Velocities                                          |
| ~ | Output Horizontal offset of CMP pos. in meters                          |
|   | Output DeltatV results in Feet                                          |
|   | Allow regression over two CMP traces                                    |
| ~ | CMP is zero time trace                                                  |
|   | Reduced offset 0.0 is valid trace with time 0.0                         |
|   | Enforce Monotonically increasing layer bottom velocity                  |
| ~ | Suppress velocity artefacts                                             |
| ~ | Process every CMP offset                                                |
| ~ | Prefer Average over minimum interface velocity                          |
|   | Taper velocity steps at layer interfaces                                |
| ~ | Smooth CMP traveltime curves                                            |
| ~ | Weigh picks in CMP curves                                               |
|   | Extrapolate output to all receivers                                     |
|   | Extra-large cell size                                                   |
|   | Increase cell size                                                      |
|   | Decrease cell size                                                      |
|   | Extra-small cell size                                                   |
| / | Edit cell size                                                          |
|   | Limit DeltatV velocity exported to maximum <u>1</u> D-gradient velocity |
|   | Limit DeltatV velocity exported to 5,000 m/s                            |
|   | Reset DeltatV settings to default                                       |
| 1 | 80                                                                      |

Fig. 11 : DeltatV/DeltatV Settings. Check Suppress velocity artefacts to enforce continuous CMP sorted traveltime curves and filter out bad picks from traveltime curves.

| Parameters for DeltatV method                                                                                                    | Static first break corrections                                                                                     |  |
|----------------------------------------------------------------------------------------------------|----------------------------------------------------------------------------------------------------|--|
| CMP curve stack width [CMPs] 45<br>Regression over offset stations 6<br>Linear regression method<br>e least squares C least deviations    | What static corrections C No static corrections applied Surface consistent corrections C CMP Gather datum specific |  |
| Weathering sub-layer count 1<br>Maximum valid velocity [m/sec.] 6000<br>Process all CMP curves                                            | Determination of weathering velocity C Copy v0 from Station editor Automatically estimate v0                       |  |
| Image: Process all CMP         Skip every 2nd           Shot & Recvr spacing [Stations], CMPs/Recvr           4.0         1.0         3.3 | Station number intervals [station nos.]<br>Weathering crossover 5<br>Topography filter 15                          |  |
| Static Corrections         Export Options           DeltatV Inversion         Reset         Cancel                                        | Trace weighting in CMP stack [1/stat.nos.] Inverse CMP offset power 0.50 Accept Reset                              |  |

Fig. 12 : edit parameters in dialog *DeltatV*[*Interactive DeltatV* (left). Click button *Static Corrections* to edit more parameters (right). Check radio button *No static corrections applied* to completely disable static corrections. Increase *Inverse CMP offset power* from default 0.5 to 0.9 to give more weight to central CMP curve when stacking CMP curves. This increases the lateral resolution. Decreasing *Inverse CMP offset power* to 0.2 increases lateral smoothing.

| DeltatV method export options               |  |  |  |  |
|---------------------------------------------|--|--|--|--|
| Max. velocity exported [m/sec.] 5000        |  |  |  |  |
| ☑ limit velocity exported ☑ negative depths |  |  |  |  |
| Handling of too high velocities             |  |  |  |  |
| • set to max. exported C do not export      |  |  |  |  |
| Depth information exported                  |  |  |  |  |
| absolute elevations     C depth below topo  |  |  |  |  |
| Gridding method Nearest Neighbor            |  |  |  |  |
| Accept Reset                                |  |  |  |  |

XTV Parameters dialog Enable Modified Dix layer inversion Intercept time layer inversion Finable Intercept time layer inversion Minimum velocity ratio : 1.01 ratio 1.00 m/s Minimum velocity increase : Multiple adjacent Intercept time layer inversion Allow adjacent Intercept layer inversion Overlying layer velocity step : 10 percent Current layer velocity step : 5 percent ✓ Prefer measured layer top velocity over inverted Gradient model Layer model Cancel Accept

Fig. 14 : edit XTV parameters

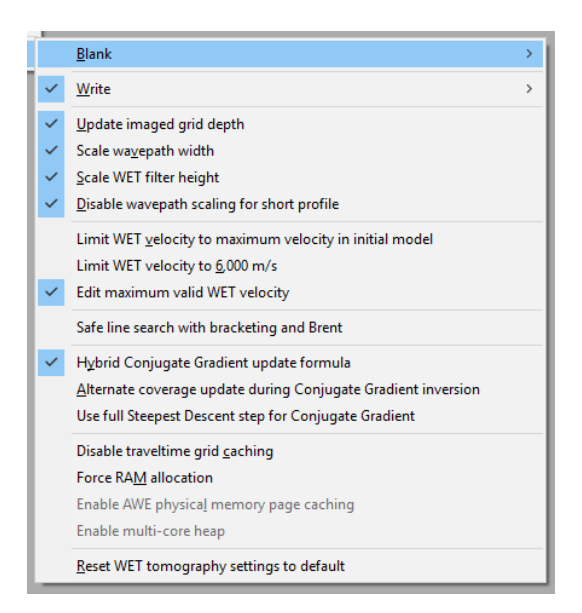

Fig. 15 : edit menu WET Tomo|WET tomography Settings

## Fig. 13 : DeltatV|InteractiveDeltatV|Export Options

To restore database files and result files :

Subdirectories c:\RAY32\P1\_6-71D\stack45Curr5%\_Smooth3rd, ...\INPUT and ...\seis32\_Mar3\_2019 are available in this <u>.RAR archive</u>. Open the ...\stack45Curr5%\_Smooth3rd\VELOIT61.PAR file e.g. with Windows Notepad editor to review *WET inversion* parameters used.

Use Rayfract® 3.36 command *Grid*|*Reset DeltatV and WET settings to .PAR file...* with file ...\Stack45Curr5%\_Smooth3rd\VELOIT61.GRD to reset your profile's *DeltatV and WET inversion settings* to ...\Stack45Curr5%\_Smooth3rd\VELOIT61.PAR.

Or quit our software via *File*|*Exit*. In Windows Explorer copy all 34 seis32.\* database files from directory ...\seis32\_Mar3\_2019 into C:\RAY32\P1\_6-7D directory. Now reopen your profile with *File*|*Open Profile...* and C:\RAY32\P1\_6-7D\SEIS32.DBD.

Summary, parameter optimization :

NGU 2018 report with Fig. 4.5.2 showing *WET inversion* of above synthetic model data is available at <u>http://www.ngu.no/upload/Publikasjoner/Rapporter/2018/2018\_015.pdf</u>. For above Fig. 8 & Fig. 9 we further improve our DeltatV+XTV settings for pseudo-2D starting model and 2D WET inversion settings compared to settings used for Fig. 4.5.2.

We optimized DeltatV+XTV and WET settings to more clearly image the overburden layers and the double fault zone and minimize artefacts in basement. We changed the following settings compared to Fig. 4.5.2 :

- > DeltatV stack width 45 instead of 30 to minimize artefacts in basement
- Static setting Inverse CMP offset power 0.50 (default) instead of 0.20 to increase lateral resolution
- > unchecked XTV option *Enable Modified Dix layer inversion* to remove artefact in basement
- > increased XTV Overlying layer velocity step from 0 percent to 10 percent to better resolve overburden
- decreased XTV Current layer velocity step from 25 percent to 5 percent to better resolve overburden
- increased WET smoothing parameter Smooth nth iteration : n = from 2 (Fig. 8) to 3 (Fig. 9) for sharper layer & fault zone boundaries

WET inversion shown in Fig. 8 with 15 Conjugate-Gradient iterations and parameters shown in Fig. 6 took about 90 seconds on 2017 Apple iMac (2.3 GHz Intel Core i5 processor) running Windows 10 Pro 64-bit in Parallels Desktop 14 for Mac Pro Edition.

We thank Georgios Tassis at NGU for making available above report and synthetic data.

For an objective comparison of tomographic refraction analysis methods see <u>Zelt et al. 2013</u> (JEEG, September 2013, Volume 18, Issue 3, pp. 183–194).

Copyright © 1996-2021 Intelligent Resources Inc. All rights reserved.